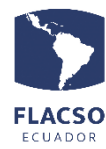

Cursos Pagos en línea CURSOS – PLANIFICACIÓN Y TIC

#### Guía para pagar cursos en línea

Ingresar con su usuario y contraseña a postulación de cursos de formación continua <u>https://flacso.edu.ec/posflax?param=4</u> o para cursos abiertos <u>https://flacso.edu.ec/posflax?param=6</u>, luego seleccione el botón [ 3 Pago] que se desplegará en la parte superior izquierda de su pantalla

# 3 Pago

En pantalla se desplegará los datos del postulante, los canales de pago, una guía para pago de cursos • y la posibilidad de pagar el/los curso/s

| CFC 2021<br>DEPARTAMENTO DE ESTUDIOS POLÍTICOS<br>CUDAD, GÉNERO Y ESPACIO DOMÉSTICO<br>XXXXX XXXXX XXXXX XXXXX<br>INTERESADO<br>* SELECCIONE CURSOS A PAGAR EN LÍNEA * |                | 1 | PAGO EN LÍN<br>Canales de pago<br>Guía para pago de cursos                                               | EA DE CURSOS               |               |         |
|----------------------------------------------------------------------------------------------------|----------------|---|----------------------------------------------------------------------------------------------------|----------------------------|---------------|---------|
|                                                                                                    | Curso Acciones |   | -N <sup>r</sup>                                                                                          | Detale                     | Forma de pago | A PAGAR |
| Ciudad, Género y Espacio Doméstico 🖌                                                                                                    |                | 1 | CURSO DE FORMACIÓN CONTINUA<br>CIUDAD, GÉNERO Y ESPACIO DOMÉSTICO<br>*DEPARTAMENTO DE ESTUDIOS POLÍTICOS | Seleccione forma de pago 🗸 | 250           |         |
|                                                                                                    |                |   |                                                                                                    | VALOR TOTAL: \$ 250        |               |         |

En pantalla se desplegará el nombre y valor del curso, seleccione el curso en caso de que aun no este seleccionado 🗹 posteriormente seleccione la forma de pago del curso

Seleccione forma de pago Seleccione forma de pago [Efectivo] Transferencia [Efectivo] Depósito [Tarjeta de crédito]

### Verificación de datos y selección de la forma de pago.

En la parte inferior de los datos personales se podrá visualizar el resumen de lo solicitado para verificar lo seleccionado cómo se indica a continuación

 En caso de seleccionar la forma de pago en efectivo [Transferencia] o [Depósito] debe cargar el comprobante de pago en un archivo con formato PDF

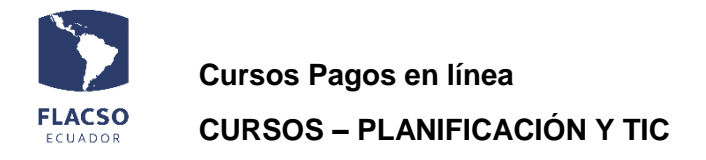

| ** DETALLES DE PAGO (INICIADO) **                                                                               |                                                                    |  |  |  |  |  |  |
|----------------------------------------------------------------------------------------------------|--------------------------------------------------------------------|--|--|--|--|--|--|
| [Efectivo] Depósito A PAGAR \$ 250.00                                                                           |                                                                    |  |  |  |  |  |  |
| * + Cargar comprobante de pago (PDF)                                                                            |                                                                    |  |  |  |  |  |  |
| <ul> <li>Factura dato</li> <li>Nombres:</li> <li>Apellido:</li> <li>Identificación:</li> <li>Correo:</li> </ul> | os O Otros datos<br>xxxxx xxxxxxx<br>xxxxx xxxxxxx<br>xxxxx xxxxxx |  |  |  |  |  |  |
| <ul> <li>Dirección:</li> <li>Teléfono:</li> </ul>                                                               | XXXXXXXXXXXXXXXXXXXXXXXXXXXXXXXXXXXXXX                             |  |  |  |  |  |  |

- El sistema coloca por defecto los datos del postulante para la facturación, sin embargo, se puede cambiar estos datos para que la facturación pueda ser realizada a una persona diferente. Para ello, de clic en "Otros datos" e ingrese los datos correspondientes
- Para todas las formas de pago de clic en el botón "Confirmar y enviar todo", tomando en cuenta que todo lo seleccionado e ingresado no podrá ser cambiado libremente sino a través de una comunicación por escrito a fjvalverde@flacso.edu.ec
- 4. Si la información está completa y correcta de clic en el botón "ACEPTAR"

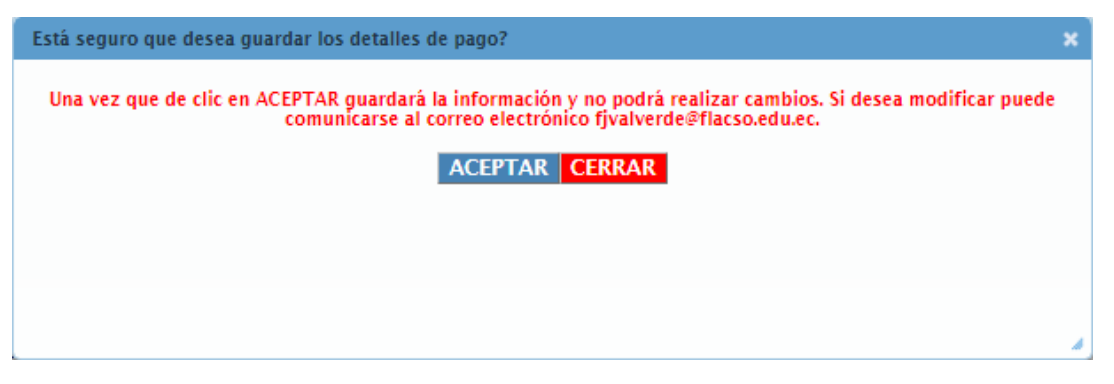

## Pago con [Tarjeta de crédito]

- 1. De clic en el ícono/carrito de "Pago con Tarjeta de crédito"
- 2. De clic en la opción [He leído] , posteriormente en el botón Pagar

| ECUADOR CURSO                                                                                                    | s Pagos en línea<br>DS – PLANIFICACIÓN Y TI                                      | С                                                              |  |  |  |  |  |  |
|----------------------------------------------------------------------------------------------------|----------------------------------------------------------------------------------|----------------------------------------------------------------|--|--|--|--|--|--|
| by evertec<br>Differs Club<br>TITANIUM   VISA DISCOVER                                                                                                    |                                                                                  |                                                                |  |  |  |  |  |  |
|                                                                                                    | E FAQ's                                                                          | No.Transacción: 10534 Estado: Pendiente                        |  |  |  |  |  |  |
| Detalles de la compra                                                                                                    |                                                                                  |                                                                |  |  |  |  |  |  |
| Id Articulo 🗘                                                                                                    |                                                                                  | Nombre 🗘                                                       |  |  |  |  |  |  |
| 8680                                                                                                    | CURSO DE FORMACIÓN CONTINUA ENTRE LA P<br>*DEPARTAMENTO ANTROPOLOGÍA, HISTORIA Y | ROYECTITIS AGUDA, LA TODOLOGÍA Y LLEGAR A FIN<br>( HUMANIDADES |  |  |  |  |  |  |
| Subtotal USD     80.0       Costo Envio USD     0.0       12%IVA USD     0.0       Dscto USD     0.0       Total USD     80.0       Para habilitar el botón pagar: lea t       He leído y acepto los términos | términos y condiciones de uso.<br>y condiciones de uso.                          |                                                                |  |  |  |  |  |  |

3. Ingrese o verifique la información que solicita Placetopay y continúe con el proceso hasta que el pago/transacción sea Aprobada

| ٠                                                    | Ingresa tus datos para iniciar el pago |            |  |  |
|------------------------------------------------------|----------------------------------------|------------|--|--|
| ¿Vas a pagar con la cuenta o tarjeta de alguien más? | Correo electrónico                     |            |  |  |
| Cambiar datos del pagador                            | X0X0X@XXXXX.XX                         |            |  |  |
| Total a pagar                                        | Tipo de documento                      | Documento  |  |  |
| \$250,00                                             | Selecciona el tipo de documento 🗸 🗸    | 1011223344 |  |  |
| Tu proceso de pago evoirará en 18 minutos            | Nombre                                 | Apellidos  |  |  |
|                                                      | XXX                                    | XXX        |  |  |
| Referencia<br>9118                                   | Teléfono móvil                         |            |  |  |
| IVA                                                  | +54 9 11 2345-6789                     |            |  |  |
| \$0,00                                               |                                        |            |  |  |
| Descripción                                          | CONTINUAR                              |            |  |  |

4. El pago/transacción será Aprobada cuando Placetopay lo comunique por los diferentes medios caso contrario intente de nuevo.

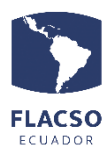

Cursos Pagos en línea CURSOS – PLANIFICACIÓN Y TIC

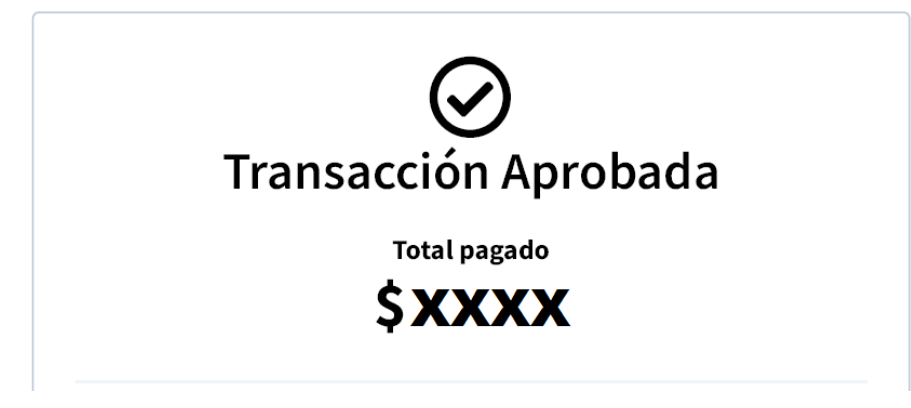

 Si requiere volver a procesar el pago con la forma de pago [Tarjeta de crédito] de clic en el ícono/carrito de "Pago con Tarjeta de crédito" y continúe con el proceso hasta que el pago/transacción sea confirmada/autorizada

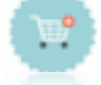

6. En caso de que su proceso de pago/

#### Verificación de pago en línea de cursos.

En la parte superior de la selección del curso puede verificar su pago en línea o en caso de estar pendiente de pago con la forma de pago con [Tarjeta de crédito]

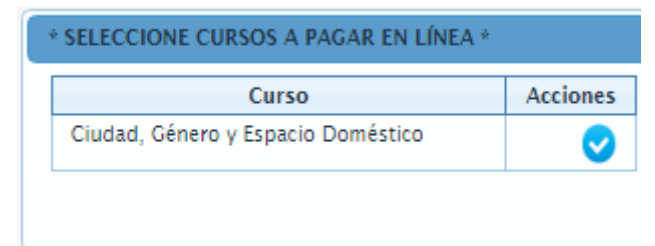

1. Seleccione la opción 💙 para visualizar el detalle de su pago en línea

NOTA: Si le llega la factura electrónica hagan caso omiso del estado de la transacción en caso de pago con [Tarjeta de crédito]